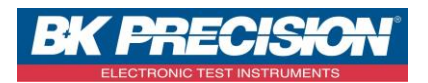

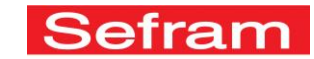

NA\_MDC\_GESTION\_PROG\_7848

Version: 0

## **GESTION DES PROGRAMMES DU 7848**

A travers cette note d'application, nous vous proposons de voir comment gérer les programmes présents en mode terrestre ainsi qu'en mode satellite.

Votre appareil permet la mémorisation de 1000 programmes (500 programmes en mode terrestre et 500 programmes en mode satellite).

## 1- Programmes en mode terrestre :

Programmes

L'appui sur la touche

en mode terrestre permet d'obtenir la page suivante :

| Prog | gram | mes                    |         |                    | VDC= 0.<br>IDC= 0n | A A |
|------|------|------------------------|---------|--------------------|--------------------|-----|
| 6    | n°   | nom                    | fréq.   | standard           |                    |     |
| 0    | 0    | TNT-R1<br>ST-ETIENNE   | E38     | DVB-T/H 8M GI auto |                    |     |
| 0    | 1    | TNT-R2<br>ST-ETIENNE   | E44     | DVB-T/H 8M GI auto |                    |     |
| 0    | 2    | TNT-R3<br>ST-ETIENNE   | E59     | DVB-T/H 8M GI auto |                    |     |
| 0    | 3    | TNT-R4<br>ST-ETIENNE   | E40     | DVB-T/H 8M GI auto |                    |     |
| 0    | 4    | TNT-HD<br>ST-ETIENNE   | E49     | DVB-T/H 8M GI auto |                    |     |
| 0    | 5    | TNT-R6<br>ST-ETIENNE   | E46     | DVB-T/H 8M GI auto |                    |     |
| 0    | 6    | FR INTER<br>ST-ETIENNE | 88.000  | FM                 |                    |     |
| 0    | 7    | EUROPE 1<br>ST-ETIENNE | 104.800 | FM                 |                    |     |
| 0    | 8    | FR MUSIQ<br>ST-ETIENNE | 97.100  | FM                 | $\checkmark$       | 0   |

Nous vous recommandons de supprimer tous les programmes présents dans cette bibliothèque. Pour ceci, appuyez sur la touche 🔯 Tout 0

puis sur la touche

La bibliothèque de programme se retrouve alors entièrement vide :

| Programmes |    |     |       |          |          |       |  |  |
|------------|----|-----|-------|----------|----------|-------|--|--|
| 6          | n° | nom | fréq. | standard |          |       |  |  |
| 0          | 0  |     |       |          |          |       |  |  |
| 0          | 1  |     |       |          |          |       |  |  |
| 0          | 2  |     |       |          |          |       |  |  |
| 0          | 3  |     |       |          |          |       |  |  |
| 0          | 4  |     |       |          |          |       |  |  |
| 0          | 5  |     |       |          |          |       |  |  |
| 0          | 6  |     |       |          |          |       |  |  |
| 0          | 7  |     |       |          |          |       |  |  |
| 0          | 8  |     |       |          | <b>V</b> | [ 🗿 ] |  |  |

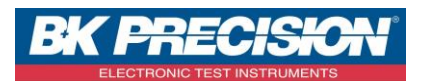

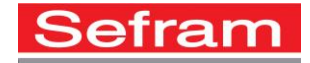

Ajoutez alors les différents programmes qui vous concernent (les canaux terrestres des émetteurs que vous utilisez régulièrement. Dans mon cas, je suis installateur antenniste sur le secteur de St Etienne et du Puy en Velay. Je vais donc ajouter dans ma bibliothèque les multiplexes (R1 à R8) de St Etienne et du Puy en Velay. Pour ceci :

• Appuyez sur la première ligne vide du tableau :

| Prog | gramı | mes |       |          |          |   |
|------|-------|-----|-------|----------|----------|---|
| 8    | n°    | nom | fréq. | standard |          |   |
| 0    | 0     |     |       |          |          |   |
| 0    | 1     |     |       |          |          |   |
| 0    | 2     |     |       |          | 1        |   |
| 0    | 3     |     |       |          |          |   |
| 0    | 4     |     |       |          |          |   |
| 0    | 5     |     |       |          |          |   |
| 0    | 6     |     |       |          |          |   |
| 0    | 7     |     |       |          |          |   |
| 0    | 8     |     |       |          | <b>V</b> | 0 |

• La fenêtre suivante apparait :

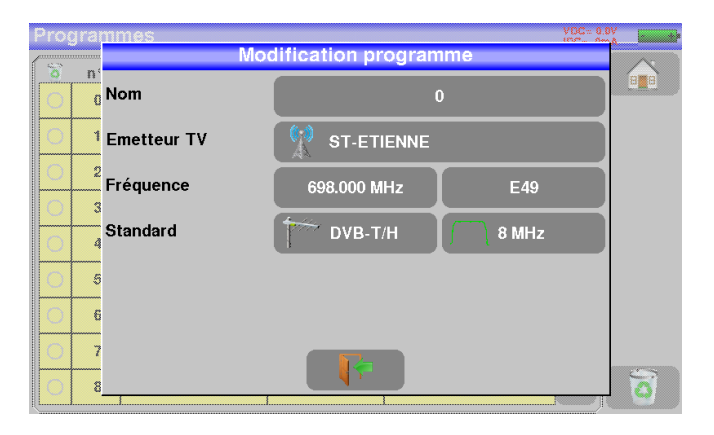

• Entrez le numéro de canal, le nom programme ainsi que le nom de l'émetteur :

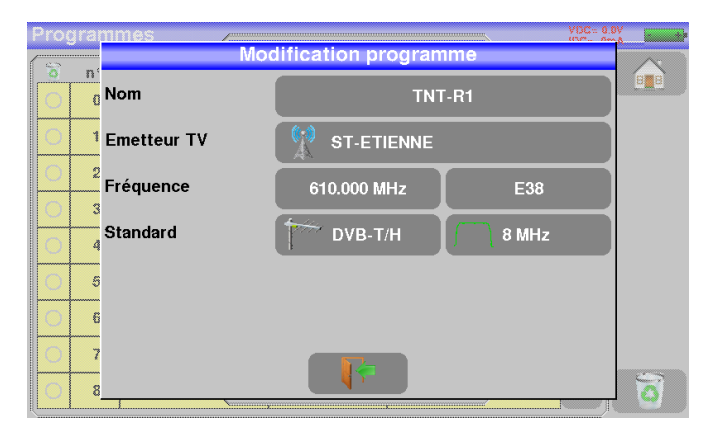

SEFRAM INSTRUMENTS SAS - 32, rue E. Martel – BP55 - F42009 – Saint-Etienne Cedex 2 France

Tel: +33 (0)4 77 59 01 01 Fax : +33 (0)4 77 57 23 23 SAS au capital de 1 650 000 euros – RCS Saint-Etienne 790 833 404/ APE: 2651B / SIRET : 790 833 404 00011 TVA Intracommunautaire: FR 19790833404

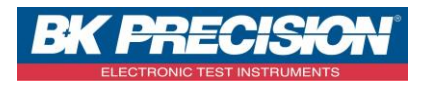

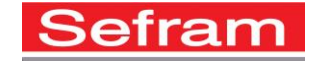

• Appuyez alors sur la touche afin de fermer la fenêtre de modification et de prendre en compte l'ajout du nouveau programme :

| Pro | grami | nes                  |       |                    |     |
|-----|-------|----------------------|-------|--------------------|-----|
| 6   | n°    | nom                  | fréq. | standard           |     |
| 0   | 0     | TNT-R1<br>ST-ETIENNE | E38   | DVB-T/H 8M GI auto |     |
| 0   | 1     |                      |       |                    |     |
| 0   | 2     |                      |       |                    |     |
| 0   | 3     |                      |       |                    |     |
| 0   | 4     |                      |       |                    |     |
| 0   | 5     |                      |       |                    |     |
| 0   | 6     |                      |       |                    |     |
| 0   | 7     |                      |       |                    |     |
| 0   | 8     |                      |       |                    | 🗸 🖸 |

• Faire ceci pour les autres multiplexes de St Etienne :

| Programmes VDC= 0.0V<br>IDC= 0mA |    |                      |       |                    |          |   |  |
|----------------------------------|----|----------------------|-------|--------------------|----------|---|--|
| 3                                | n° | nom                  | fréq. | standard           |          |   |  |
| 0                                | 0  | TNT-R1<br>ST-ETIENNE | E38   | DVB-T/H 8M GI auto |          |   |  |
| 0                                | 1  | TNT-R2<br>ST-ETIENNE | E44   | DVB-T/H 8M GI auto |          |   |  |
| 0                                | 2  | TNT-R3<br>ST-ETIENNE | E59   | DVB-T/H 8M GI auto |          |   |  |
| 0                                | 3  | TNT-R4<br>ST-ETIENNE | E40   | DVB-T/H 8M GI auto |          |   |  |
| 0                                | 4  | TNT-HD<br>ST-ETIENNE | E49   | DVB-T/H 8M GI auto |          |   |  |
| 0                                | 5  | TNT-R6<br>ST-ETIENNE | E46   | DVB-T/H 8M GI auto |          |   |  |
| 0                                | 6  |                      |       |                    |          |   |  |
| 0                                | 7  |                      |       |                    |          |   |  |
| 0                                | 8  |                      |       |                    | <b>V</b> | 0 |  |

• Ajoutons maintenant l'émetteur du Puy en Velay. Nous utilisons la même méthode que vu précédemment et ajoutons les différents multiplexes à la suite de ceux de St Etienne. Nous vous conseillons de sauter une ligne entre chaque émetteur de manière à ce que votre bibliothèque des programmes reste lisible :

| Programmes |    |                      |       |                    |       |  |  |  |
|------------|----|----------------------|-------|--------------------|-------|--|--|--|
| 3          | n° | nom                  | fréq. | standard           |       |  |  |  |
| 0          | 0  | TNT-R1<br>ST-ETIENNE | E38   | DVB-T/H 8M GI auto |       |  |  |  |
| 0          | 1  | TNT-R2<br>ST-ETIENNE | E44   | DVB-T/H 8M GI auto |       |  |  |  |
| 0          | 2  | TNT-R3<br>ST-ETIENNE | E59   | DVB-T/H 8M GI auto |       |  |  |  |
| 0          | 3  | TNT-R4<br>ST-ETIENNE | E40   | DVB-T/H 8M GI auto |       |  |  |  |
| 0          | 4  | TNT-HD<br>ST-ETIENNE | E49   | DVB-T/H 8M GI auto |       |  |  |  |
| 0          | 5  | TNT-R6<br>ST-ETIENNE | E46   | DVB-T/H 8M GI auto |       |  |  |  |
| 0          | 6  |                      |       |                    |       |  |  |  |
| 0          | 7  | TNT-R1<br>LE-PUY     | E51   | DVB-T/H 8M GI auto |       |  |  |  |
| 0          | 8  | TNT-R2<br>LE-PUY     | E41   | DVB-T/H 8M GI auto | 🗸 🙆 ) |  |  |  |

• La création de la bibliothèque terrestre est donc terminée.

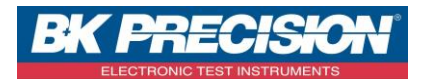

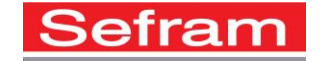

Il est possible de supprimer un ou des programme(s) de la liste en appuyant sur la coche à gauche du programme ou des

programmes à supprimer. Il suffit ensuite d'appuyer sur la corbeille programmes sélectionnés

## 2- Programmes en mode satellite :

Programmes

L'appui sur la touche

en mode satellite permet d'obtenir la page suivante :

| og | Irami | nes                 |          |              |          |
|----|-------|---------------------|----------|--------------|----------|
| 6  | n°    | nom                 | fréq.    | standard     |          |
| С  | 0     | ARD DIG<br>ASTRA 1  | 10743 HL | DVB-S 22000  |          |
| С  | 1     | MOVISTAR<br>ASTRA 1 | 10758 VL | DVB-S 22000  |          |
| С  | 2     | BETADIG<br>ASTRA 1  | 10773 HL | DVB-S2 22000 |          |
| С  | 3     | MOVISTAR<br>ASTRA 1 | 10788 VL | DVB-S 22000  |          |
| С  | 4     | BETADIG<br>ASTRA 1  | 10802 HL | DVB-S2 22000 |          |
| С  | 5     | DIGITAL+<br>ASTRA 1 | 10847 VL | DVB-S 22000  |          |
| С  | 6     | ARD DIG<br>ASTRA 1  | 10891 HL | DVB-S2 22000 |          |
| С  | 7     | BETADIG<br>ASTRA 1  | 10964 HL | DVB-S2 22000 |          |
| С  | 8     | SES<br>ASTRA 1      | 10993 HL | DVB-S2 22000 | <b>V</b> |

La bibliothèque des programmes en mode satellite contient déjà les fréquences des principaux satellites. Vous pouvez ajouter des fréquences d'autres satellites dans cette bibliothèque. Pour ce faire :

• Appuyez sur une ligne vide du tableau :

| P | ro | VDC=13<br>IDC= 33 | 3.2V - +           |          |             |   |   |
|---|----|-------------------|--------------------|----------|-------------|---|---|
|   | 6  | n°                | nom                | fréq.    | standard    |   |   |
|   | 0  | 271               | DIGITRK<br>TURKSAT | 12685 HH | DVB-S 30000 |   |   |
|   | 0  | 272               | DIGITRK<br>TURKSAT | 12687 VH | DVB-S 11400 |   |   |
|   | 0  | 273               | TURKSAT<br>TURKSAT | 12699 VH | DVB-S2 7700 |   |   |
|   | 0  | 274               | TURKSAT<br>TURKSAT | 12729 HH | DVB-S 27500 |   |   |
|   | 0  | 275               |                    |          |             |   |   |
|   | 0  | 276               |                    |          |             |   |   |
|   | 0  | 277               |                    |          |             |   |   |
|   | 0  | 278               |                    |          |             |   |   |
|   | 0  | 27 <del>9</del>   |                    |          |             | V | 0 |

SEFRAM INSTRUMENTS SAS - 32, rue E. Martel – BP55 - F42009 – Saint-Etienne Cedex 2 France

Tel: +33 (0)4 77 59 01 01 Fax : +33 (0)4 77 57 23 23 SAS au capital de 1 650 000 euros – RCS Saint-Etienne 790 833 404/ APE: 2651B / SIRET : 790 833 404 00011 TVA Intracommunautaire: FR 19790833404

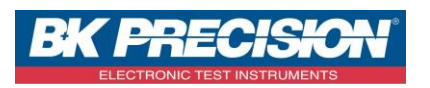

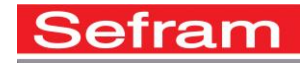

• La fenêtre suivante apparait :

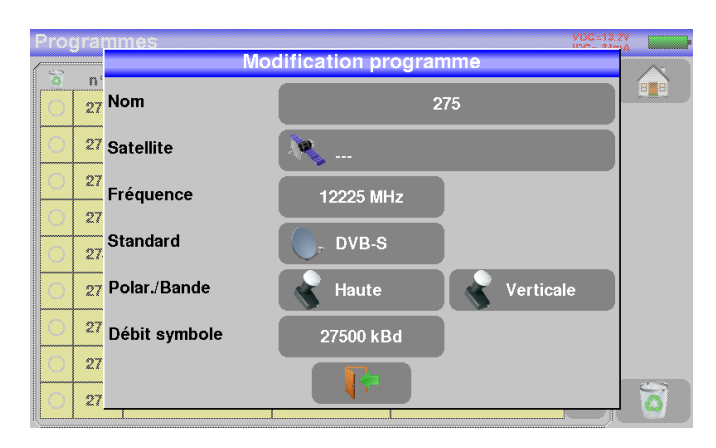

• Entrez le nom du satellite, le nom du programme et les paramètres de fréquence :

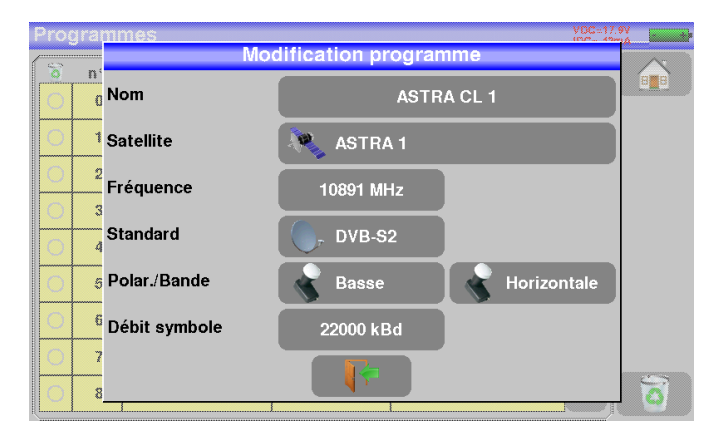

• Appuyez alors sur la touche afin de fermer la fenêtre de modification et de prendre en compte l'ajout du nouveau programme :

| Pro | yramı           | nes                   |          |              | VDC=13<br>IDC= 33 | .2V - + |
|-----|-----------------|-----------------------|----------|--------------|-------------------|---------|
| 3   | n°              | nom                   | fréq.    | standard     |                   |         |
| 0   | 271             | DIGITRK<br>TURKSAT    | 12685 HH | DVB-S 30000  |                   |         |
| 0   | 272             | DIGITRK<br>TURKSAT    | 12687 VH | DVB-S 11400  |                   |         |
| 0   | 273             | TURKSAT<br>TURKSAT    | 12699 VH | DVB-S2 7700  |                   |         |
| 0   | 274             | TURKSAT<br>TURKSAT    | 12729 HH | DVB-S 27500  |                   |         |
| 0   | 275             | ASTRA CL 1<br>ASTRA 1 | 10891 HL | DVB-S2 22000 |                   |         |
| 0   | 276             |                       |          |              |                   |         |
| 0   | 277             |                       |          |              |                   |         |
| 0   | 278             |                       |          |              |                   |         |
| 0   | 27 <del>9</del> |                       |          |              | V                 | 0       |

Il est possible de supprimer un ou des programme(s) de la liste en appuyant sur la coche à gauche du programme ou des

programmes à supprimer. Il suffit ensuite d'appuyer sur la corbeille programmes sélectionnés.

SEFRAM INSTRUMENTS SAS - 32, rue E. Martel – BP55 - F42009 – Saint-Etienne Cedex 2 France

Tel: +33 (0)4 77 59 01 01 Fax : +33 (0)4 77 57 23 23 SAS au capital de 1 650 000 euros – RCS Saint-Etienne 790 833 404/ APE: 2651B / SIRET : 790 833 404 00011 TVA Intracommunautaire: FR 19790833404